## OHJE B:

# Oppilaitoksen Office-tilille kirjautuminen

Ohjeet kirjautumiseen ensimmäisellä käyttökerralla

### Tunnukset löydät sinulle annetusta Käyttäjätunnuksesi-lomakkeelta

| TS Työtehoseura                                                                                                    | Kayttajatunnuksesi 42.04.2023                                                                                                    |
|----------------------------------------------------------------------------------------------------|----------------------------------------------------------------------------------------------------|
| 5                                                                                                    | Opiskelija Metsän                                                                                                    |
| HEI UUSI OPISKELIJA!                                                                                                    |                                                                                                    |
| Tämä sisältää henkilökoh<br>oppimisympäristöön seki<br>nettiyhteys. Parhaiten toi                                                                                                    | taiset käyttäjätunnuksesi opinnoissa käytettäviin Office-palveluun, eCampus-<br>i Wilmaan. Järjestelmien käyttö edellyttää tietokonetta tai älypuhelinta, jossa<br>mivat selaimet Chrome, Edge, Firefox ja Safari.                                                                                                    |
| Katso tarkemmat kirjaut                                                                                                    | umisohjeet osoitteessa tts.fi/opiskelijalle                                                                                                    |
| OFFICE-PALVELU                                                                                                    |                                                                                                    |
| Office käyttöönotto: Akti<br>sekä salasanalla. Ensimm<br>puhelinnumero). Turvati                                                                                                    | voi Office-tunnuksesi osoitteessa <u>office.com</u> , Kirjaudu Officeen käyttäjätunnuk<br>äisellä kirjautumiskerralla Office pyytää lisäämään turvatiedon (esim.<br>edon lisääminen vaaditaan monivaiheista tunnistamista varten.                                                                                                    |
| Office365 osoite:                                                                                                    | office.com                                                                                                    |
| Käyttäjätunnus:                                                                                                    | @edu.tts.fi                                                                                                    |
| Salasana:                                                                                                    | (Yaihda salasana Diffice-palvelun<br>asetuksissa. Dhje tis fi/opiskelijalle)                                                                                                    |
|                                                                                                    |                                                                                                    |
| e-OPPIMISYMPÄRISTÖ TT:                                                                                                    | S eCampus                                                                                                    |
| e-OPPIMISYMPÄRISTÖ TT<br>TTS eCampuksen osoite:                                                                                                    | S eCampus<br>ecampus tis fi                                                                                                    |
| e-OPPIMISYMPÄRISTÖ TT;<br>TTS eCampuksen osoite:<br>Kirjaudu sisiän kohdassa<br>salasanasi. Ensimmäisen<br>Sen jälkeen siirryt auton<br>pääsy.                                                                                                    | <mark>SeCampus</mark><br>ecampus tta fi.<br>"Krijaudu oppilaitoksen Office365 tunnuksilla" ja syötä Office-käyttäjätunnuks<br>Krijautumisen yhteydessä sinun on hyväksyttävä eCampuksen tietosuojaselost<br>aattisesti oppimisympäristöön, jossa näet heti kurssityötilat, joihin sinulla on                                                                                                    |
| e-OPPIMISYMPÄRISTÖ TT:<br>TTS eCampuksen osoite:<br>Kirjaudu sisään kohdassa<br>salassanasi. Ensimmäisen<br>Sen jälkeen siirryt auton<br>pääsy.<br>WILMA OPISKELUTIETO:                                                                                                  | <u>Š eCam pus</u><br>ecampus tht fi<br>"Kirjaudu oppilaitoksen Office365 tunnuksilla" ja syötä Office-käyttäjätunnuks<br>kirjautumisen yhteydessä sinun on hyväksyttävä eCampuksen tietosuojaselost<br>naattisesti oppimisympäristöön, jossa näet heti kurssityötilat, joihin sinulla on<br>IEN HALLINTAJÄRJESTELMÄ                                                                                                    |
| e-OPPIMISYMPÄRISTÖ TT<br>TTS eCampuksen osoite:<br>Kirjaudu uisään kohdassa<br>alaasanasi. Ennimmäisen<br>Sen jälkeen siirryt auton<br>pääsy.<br>WILMA OPISKELUTIETO!<br>Wilma-tunnuksesi aktivo<br>sähköpositosoitteella. Tu                                            | Secampus<br>ecampus tra fi.<br>"Krijaudu oppilaitoksen Office365 tunnuksilla" ja syötä Office-käyttäjätunnuks<br>krijautumisen yhteydessä sinun on hyväksyttävä eCampuksen tietosuojaselost<br>aattisesti oppimisympäristöön, jossa näet heti kurssityötilat, joihin sinulla on<br>HEN HALLINTAJÄRJESTELMÄ<br>inti tapahtuu osoitteessa <u>tts. inschool.fi/connect</u> omalla henkilökohtaisella<br>innusten aktivoinnin jälkeen Wilma-ohjelmaa käytetään osoitteessa tts.inscho                                                                                                    |
| e-OPPIMISYMPÄRISTÖ TT<br>TTS eCampuksen osoite:<br>Kirjaudu uisään kohdassa<br>alaasanasi. Ennimmäisen<br>Sen jälkeen siirryt auton<br>pääsy.<br>WILMA OPISKELUTIETO!<br>Wilma-tunnuksesi aktivo<br>sähköpostiosoitteella. Ts<br>Wilman käyttöönotto:                    | Secampus<br>ecampus trs.fi.<br>"Krijaudu oppilaitoksen Office365 tunnuksilla" ja syötä Office-käyttäjätunnuks<br>krijautumisen yhteydessä sinun on hyväksyttävä eCampuksen tietosuojaselost<br>naattisesti oppimisympäristöön, jossa näet heti kurssityötilat, joihin sinulla on<br>HEN HALLINTAJÄRJESTELMÄ<br>inti tapahtuu osoitteessa <u>tts.inschool.fi/connect</u> omalla henkilökohtaisella<br>innusten aktivoinnin jälkeen Wilma-ohjelmaa käytetään osoitteessa tts.inschool<br>tts.inschool.fi/connect                                                                                                   |
| e-OPPIMISYMPÄRISTÖ TT<br>TTS eCampuksen osoite:<br>Kirjaudu sisään kohdassa<br>alasaanasi. Ennimmäisen<br>Sen jälkeen siirryt auton<br>pääsy.<br>WILMA OPISKELUTIETO!<br>Wilma-tunnuksesi aktivo<br>sähköpostiosoitteella. Tu<br>Wilman käyttöönotto:<br>Käyttäjätunnus: | Secampus<br>ecampus tra fi.<br>"Krijaudu oppilaitoksen Office365 tunnuksilla" ja syötä Office-käyttäjätunnuks<br>krijautumisen yhteydessä sinun on hyväksyttävä eCampuksen tietosuojaselost<br>naattisesti oppimisympäristöön, jossa näet heti kurssityötilat, joihin sinulla on<br>HEN HALLINTAJÄRJESTELMÄÄ<br>inti tapahtuu osoitteessa <u>tts. inschool.fi/connect</u> omalla henkilökohtaisella<br>innusten aktivoinnin jälkeen Wilma-ohjelmaa käytetään osoitteessa tts.inschool<br><u>tts.inschool.fi/connect</u><br>(Anna ohjelmalle tämä sähköpostissoite)                                               |
| e-OPPIMISYMPÄRISTÖ TT<br>TTS eCampuksen osoite:<br>Kirjaudu sisään kohdassa<br>alasaanasi. Ensimmäisen<br>Sen jälkeen siirryt auton<br>pääsy.<br>WILMA OPISKELUTIETO!<br>Wilma-tunnuksesi aktivo<br>sähköpostiosoitteella. Tu<br>Wilman käyttöönotto:<br>Käyttäjätunnus: | Secampus<br>ecampus tra fi.<br>"Krijaudu oppilaitoksen Office365 tunnuksilla" ja syötä Office-käyttäjätunnuks<br>krijautumisen yhteydessä sinun on hyväksyttävä eCampuksen tietosuojaselost<br>naattisesti oppimisympäristöön, jossa näet heti kurssityötilat, joihin sinulla on<br>HEN HALLINTAJÄRJESTELMÄ<br>inti tapahtuu osoitteessa <u>tts. inschool.fi/connect</u> omalla henkilökohtaisella<br>nunusten aktivoinnin jälkeen Wilma-ohjelmaa käytetään osoitteessa tts.inschool<br><u>tts.inschool.fi/connect</u><br>(Anna ohjelmalle tämä sähköpostiosoite)<br>[Syötä tämä kood, kun ohjelm a sitä pyytää] |

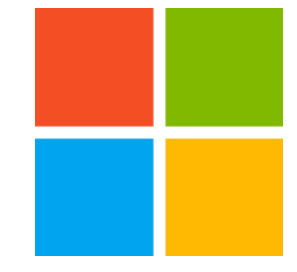

### 1. Aloita siirtymällä osoitteeseen <u>www.office.com</u>ja valitse "Kirjaudu sisään"

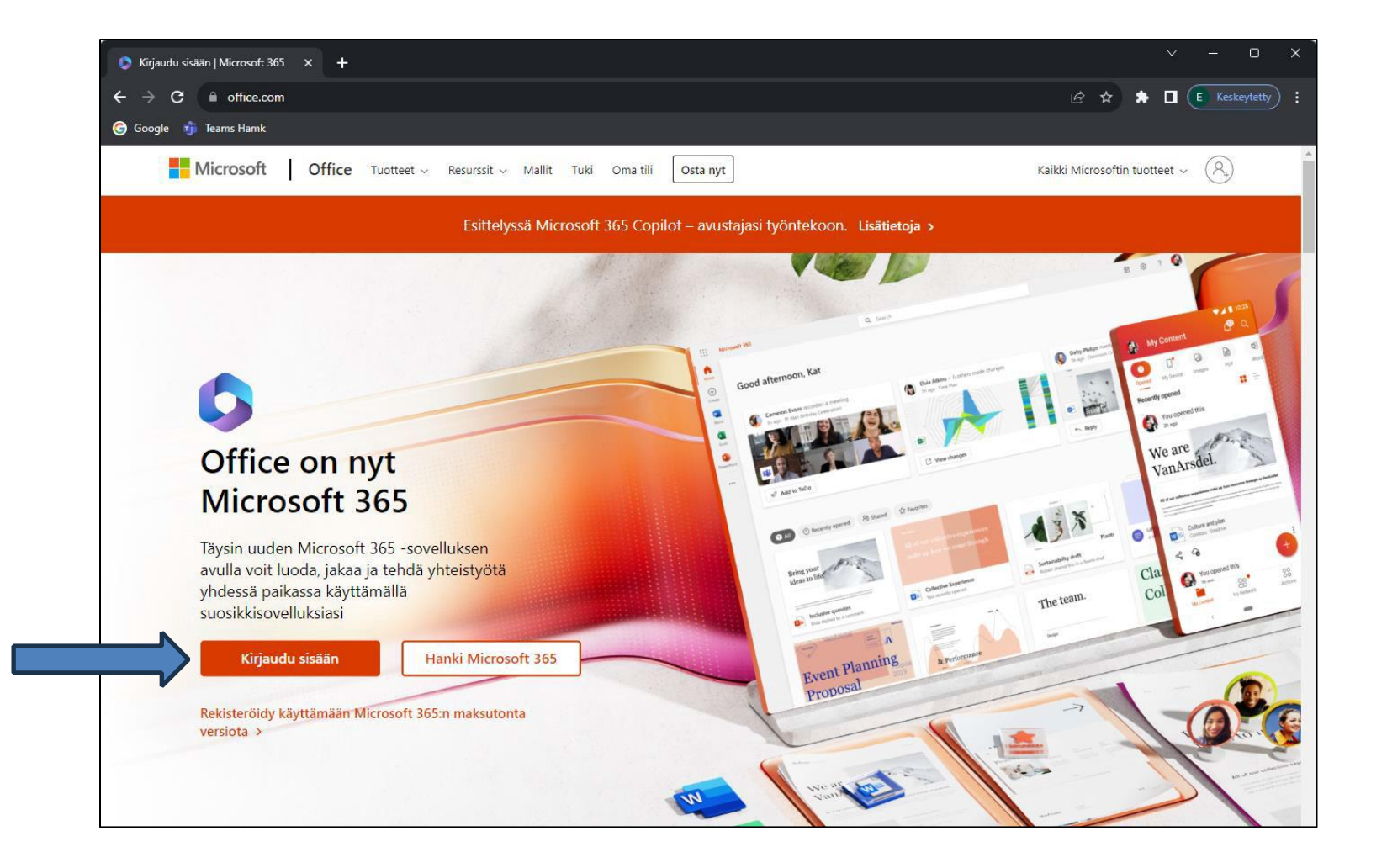

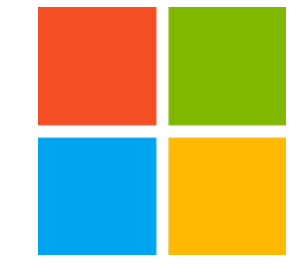

#### 2. Anna @edu.tts.fi päätteinen sähköpostiosoitteesi, jonka olet saanut Käyttäjätunnuksesi-lomakkeella

| Hirjaudu sisään kohteeseen Outle × +                                  |                                                              |                                                   | - 🗆 ×           |
|-----------------------------------------------------------------------|--------------------------------------------------------------|---------------------------------------------------|-----------------|
| ← → C a login.microsoftonline.com/common/oauth2/authorize?client_id=0 | 0000002-0000-0ff1-ce00-00000000000&redirect_uri=https%3a%2f9 | s2foutlook.office365.com%2fowa%2f&resource= 🖙 🔌 🛱 | r 🔿 Incognito 🚦 |
|                                                                       |                                                              |                                                   | Î               |
|                                                                       |                                                              |                                                   |                 |
|                                                                       | Outlook                                                      |                                                   |                 |
|                                                                       |                                                              |                                                   |                 |
|                                                                       | Microsoft                                                    |                                                   |                 |
|                                                                       | Kirjaudu sisään<br>Jatka kohteeseen Outlook                  |                                                   |                 |
|                                                                       | Sähköposti tai puhelin                                       |                                                   |                 |
|                                                                       | Etkö pysty käyttämään tiliäsi?                               |                                                   |                 |
|                                                                       | Kirjaudu sisään käyttäen suojausavainta 🕥                    |                                                   |                 |
|                                                                       | Seuraava                                                     |                                                   |                 |
|                                                                       |                                                              |                                                   |                 |
|                                                                       | 🔍 Kirjautumisvaihtoehdot                                     |                                                   |                 |
|                                                                       |                                                              |                                                   |                 |
|                                                                       |                                                              |                                                   |                 |
|                                                                       |                                                              |                                                   |                 |

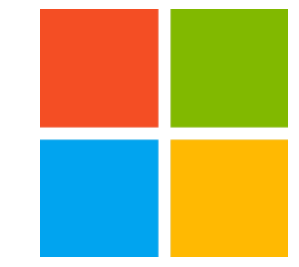

#### 3. Syötettyäsi @edu.tts.fi sähköpostiosoitteesi, paina Seuraava-painiketta

| Firjaudu sisään kohteeseen Outic × + ← → C | e?client_id=00000002-0000-0ff1-ce00-0000000000008vredirect_uri=https%3a%2f%2foutloo     | - 🗆 🗙<br>k.office365.com%2fowa%2f&resource= 🕶 🗞 🚖 Incognito 🚦 |
|--------------------------------------------|-----------------------------------------------------------------------------------------|---------------------------------------------------------------|
|                                            | Outlook                                                                                 |                                                               |
|                                            | Hicrosoft                                                                               |                                                               |
|                                            | Kirjaudu sisään<br>Jatka kohteeseen Outlook                                             |                                                               |
|                                            | joakim.testaa@edu.tts.fi                                                                |                                                               |
|                                            | Etkö pysty käyttämään tiiläsi?<br>Kirjaudu sisään käyttäen suojausavainta ⑦<br>Seuraava |                                                               |
|                                            | 🔍 Kirjautumisvaihtoehdot                                                                |                                                               |
|                                            |                                                                                         |                                                               |

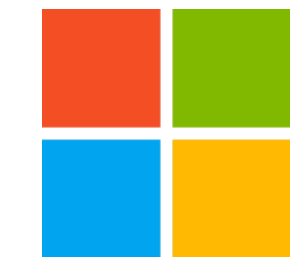

#### 4. Anna sinulle annettu salasana

| Kirjaudu sisään kohteeseen Outle 🗙 🕂                                     |                                                                |                                                 | - 🗆 ×           |
|--------------------------------------------------------------------------|----------------------------------------------------------------|-------------------------------------------------|-----------------|
| ← → C      fogin.microsoftonline.com/common/oauth2/authorize?client_id=0 | 0000002-0000-0ff1-ce00-000000000000&redirect_uri=https%3a%2f%2 | ioutlook.office365.com%2fowa%2f&resource= 🕶 🔌 🗲 | a 😸 Incognito 🚦 |
|                                                                          |                                                                |                                                 |                 |
|                                                                          |                                                                |                                                 |                 |
|                                                                          |                                                                |                                                 |                 |
|                                                                          | Outlook                                                        |                                                 |                 |
|                                                                          |                                                                |                                                 |                 |
|                                                                          | (TR)                                                           |                                                 |                 |
|                                                                          | <ul> <li>joskim testas@edutts.fi</li> </ul>                    |                                                 |                 |
|                                                                          | Anna salasana                                                  |                                                 |                 |
|                                                                          | Salasana                                                       |                                                 |                 |
|                                                                          | Unohdin salasanani                                             |                                                 |                 |
|                                                                          | Kirisudu ricään                                                |                                                 |                 |
|                                                                          | Nijaudu sisaari                                                |                                                 |                 |
|                                                                          |                                                                |                                                 |                 |
|                                                                          |                                                                |                                                 |                 |
|                                                                          |                                                                |                                                 |                 |
|                                                                          |                                                                |                                                 |                 |

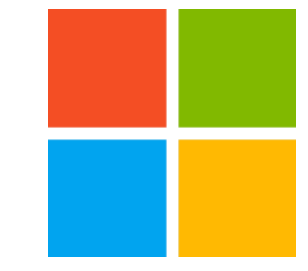

#### 5. Paina Kirjaudu sisään-painiketta

| <b>Figure 1</b> Kirjaudu sisään kohteeseen Outle $\times$ + |             | - 🗆 X |
|-------------------------------------------------------------|-------------|-------|
|                                                             | Outlook     |       |
|                                                             | <pre></pre> |       |
|                                                             |             |       |

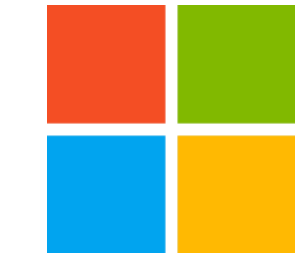

### 6. Jotta voit jatkaa, tarvitaan lisätietoja. Paina Seuraava-painiketta

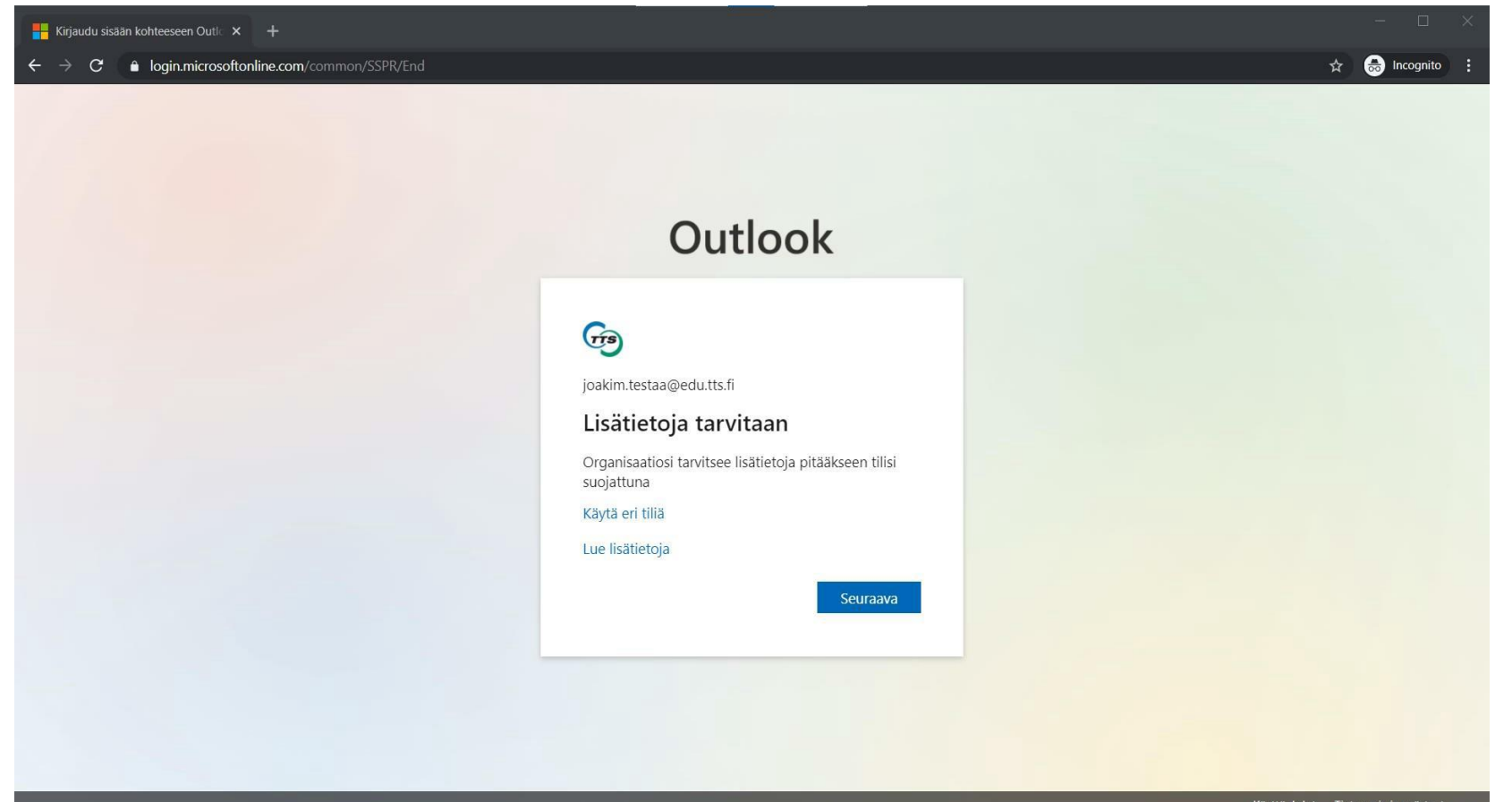

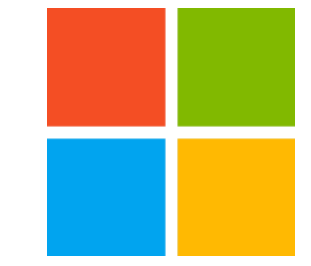

#### 7. Paina kohdasta "Haluan määrittää eri menetelmän" Authenticatorin voit ottaa myöhemmin käyttöön oppilasintrasta löytyvän oheen mukaisesti.

#### Pidä tilisi suojattuna

Organisaatiosi edellyttää, että määrität seuraavat menetelmät, joiden avulla voit todistaa, kuka olet.

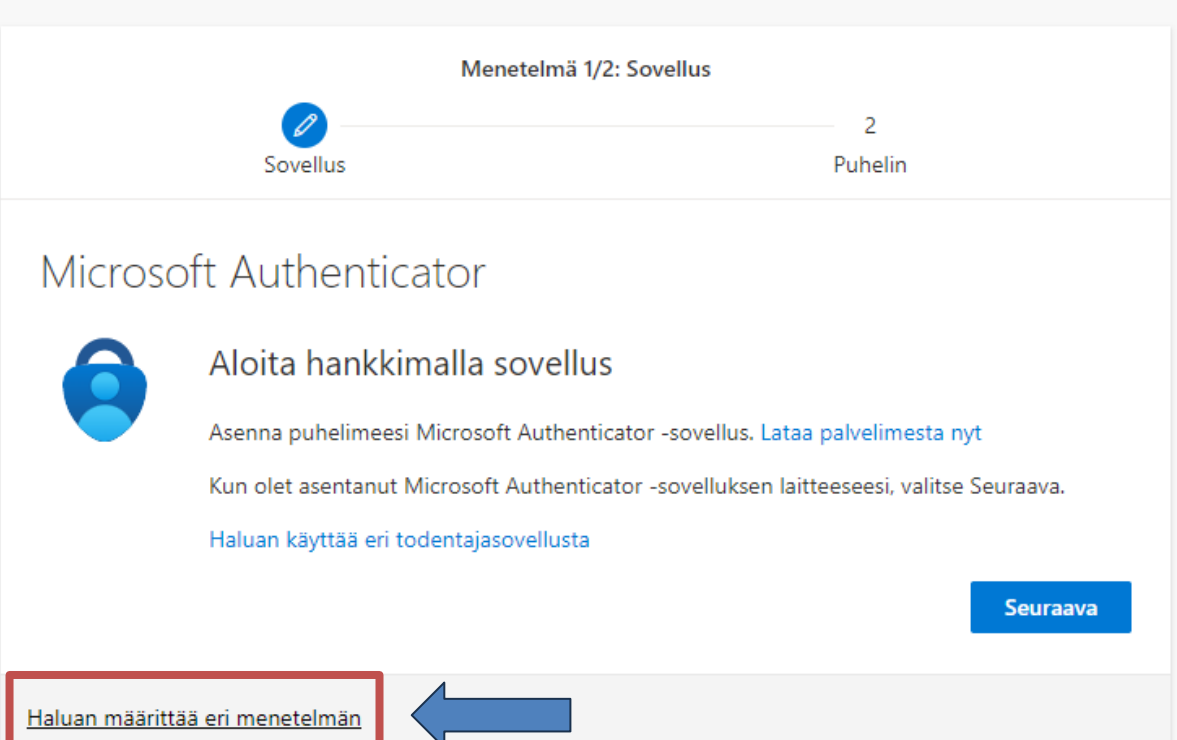

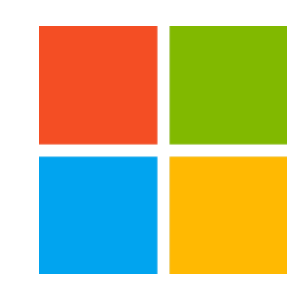

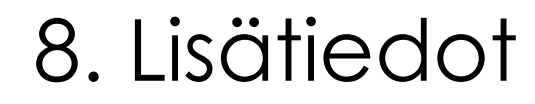

#### Määritä puhelinnumerosi tunnistautumista varten

| D1 111 |     |     |      |       |     |
|--------|-----|-----|------|-------|-----|
| Pida   | til | ICI | CLIO | iatti | Ina |
| i iua  | UII | 151 | Suo  | au    | una |
|        |     |     |      |       |     |

Organisaatiosi edellyttää, että määrität seuraavat menetelmät, joiden avulla voit todistaa, kuka olet.

#### Puhelin

Voit todistaa, kuka olet, vastaamalla puheluun puhelimellasi tai lähettämällä koodin tekstiviestitse puhelimeesi.

Mitä puhelinnumeroa haluat käyttää?

United States (+1)

Anna puhelinnumero

Lähetä minulle koodi tekstiviestinä

Soita minulle

Tähän saattaa liittyä viesti- ja datamaksuja. Valitsemalla Seuraava hyväksyt Palveluehdot ja Tietosuoja- ja evästetiedot.

| Haluan määrittää eri meneteln | <u>ıän</u> |
|-------------------------------|------------|
|-------------------------------|------------|

Ohita määritys

Valitse valikosta maakoodiksi Finland (+358). Lisää kenttään oma puhelinnumero. Valitse kohta "Lähetä minulle koodi tekstiviestillä" ja paina seuraava-painiketta

| Pidä tilisi suojattuna                                                                                                    |                            |
|----------------------------------------------------------------------------------------------------|----------------------------|
| Organisaatiosi edellyttää, että määrität seuraavat menetelmät, joiden avulla voit todist                                                                        | aa, kuka olet.             |
| Puhelin<br>Voit todistaa, kuka olet, vastaamalla puheluun puhelimellasi tai lähettämällä koodin tekstivi<br>puhelimeesi.<br>Mitä puhelinnumeroa haluat käyttää? | estitse                    |
| Finland (+358)                                                                                                    |                            |
| Lähetä minulle koodi tekstiviestinä                                                                                                    |                            |
| ◯ Soita minulle                                                                                                    |                            |
| Tähän saattaa liittyä viesti- ja datamaksuja. Valitsemalla Seuraava hyväksyt Palveluehdot ja T<br>evästetiedot.                                                 | lietosuoja- ja<br>Seuraava |
| Haluan määrittää eri menetelmän                                                                                                    | Ohita määritys             |

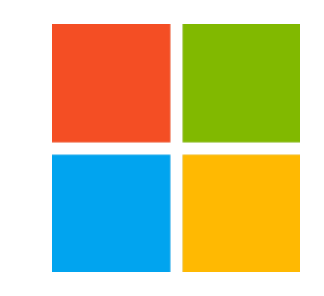

## 9. Lisää tekstiviestillä saapunut koodi ja paina Seuraavapainiketta

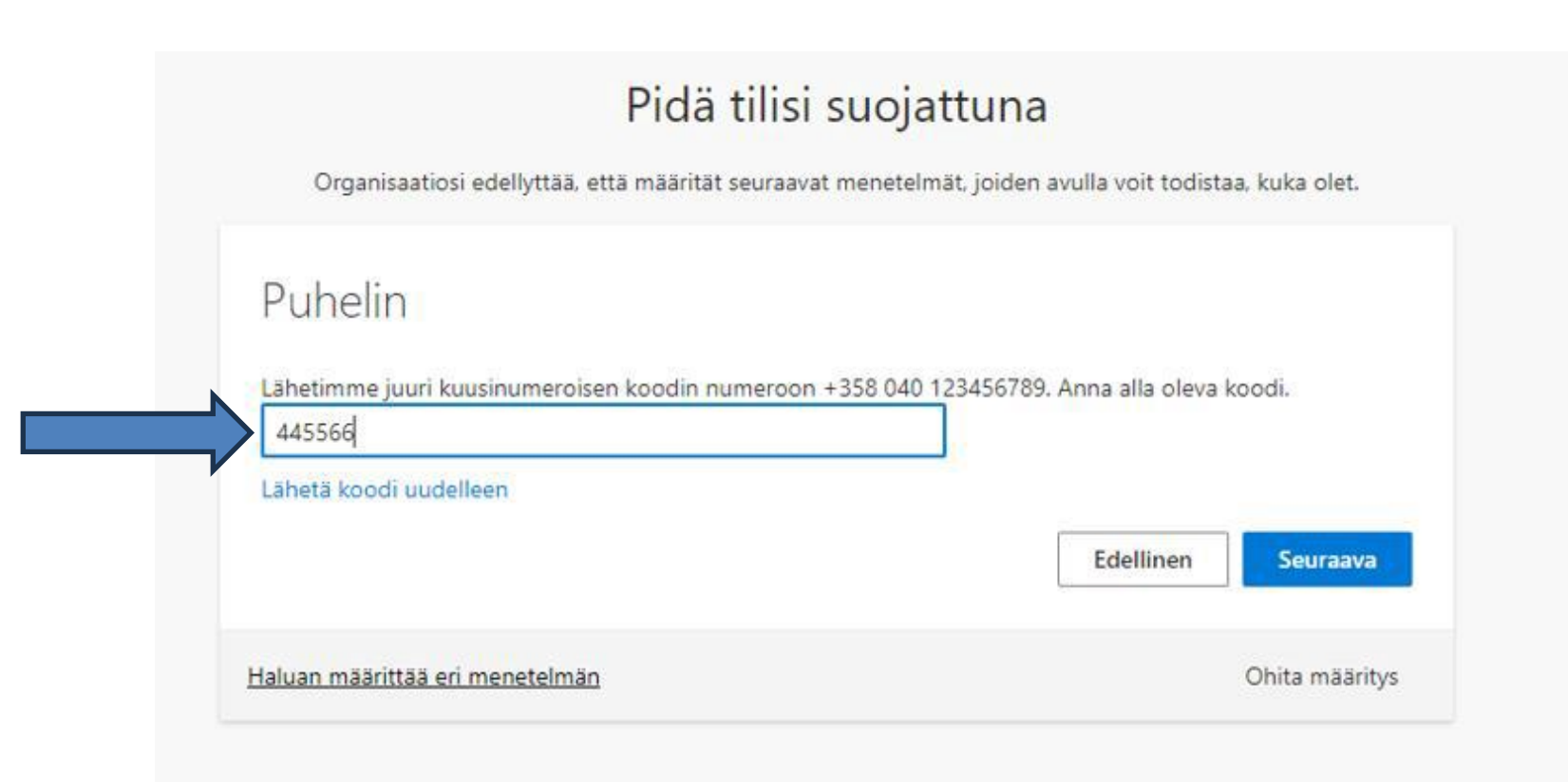

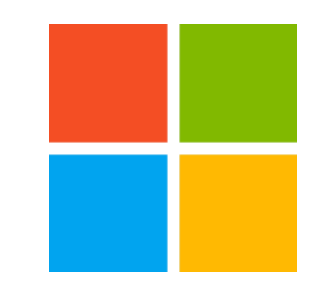

#### 10. Paina Seuraava-painiketta

#### Pidä tilisi suojattuna

Organisaatiosi edellyttää, että määrität seuraavat menetelmät, joiden avulla voit todistaa, kuka olet.

| Puhelin                                                          |          |
|------------------------------------------------------------------|----------|
| C Tekstiviesti vahvistettiin. Puhelimesi rekisteröinti onnistui. |          |
|                                                                  | Seuraava |
|                                                                  |          |

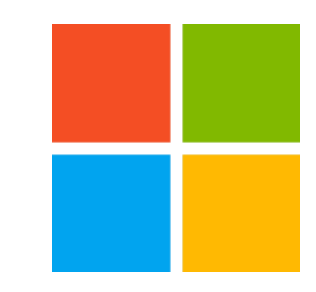

# 11. Olet nyt onnistuneesti määrittänyt tunnistetiedon. Paina Valmis-painiketta

#### Pidä tilisi suojattuna

Organisaatiosi edellyttää, että määrität seuraavat menetelmät, joiden avulla voit todistaa, kuka olet.

#### Onnistui!

Hyvää työtä! Olet määrittänyt suojaustietosi onnistuneesti. Jatka sisäänkirjautumista valitsemalla Valmis.

Valmis

Oletusarvon mukainen sisäänkirjautumismenetelmä:

Puhelin +358 417319645 12. Jos haluat vähentää kirjautumispyyntöjen määrää ja käytät omaa tietokonettasi, valitse Kyllä. Jos käytössäsi on muiden kanssa jaettu tietokone valitse Ei

| Kirjaudu sisään kohteeseen Outle 🗙 🕂                               |                                                           |                                                       | - 🗆 ×       |
|--------------------------------------------------------------------|-----------------------------------------------------------|-------------------------------------------------------|-------------|
| ← → C  login.microsoftonline.com/common/SAS/ProcessAuth?request=re | QIIAY1RO2zTUAD0i1OTFBARUwULqpiQ_H1-NraEhJu0aZNYVCTUSSSIXN | levcYzzLPuFVJ4Yi1jKyoLE1kylCTp17pSZETEgJCRARUKwkliF 🕁 | lncognito : |
|                                                                    |                                                           |                                                       |             |
|                                                                    |                                                           |                                                       |             |
|                                                                    | Outlook                                                   |                                                       |             |
|                                                                    |                                                           |                                                       |             |
|                                                                    | (fig)                                                     |                                                       |             |
|                                                                    | joakim.testaa@edu.tts.fi                                  |                                                       |             |
|                                                                    | Haluatko pysyä<br>sisäänkiriautuneena?                    |                                                       |             |
|                                                                    | Tee tämä, jotta voit vähentää niiden kertojen määrää,     |                                                       |             |
|                                                                    | joiroin sinua pyydetaan kirjautumaan sisaan.              |                                                       |             |
|                                                                    | Fi Kyllä                                                  |                                                       |             |
|                                                                    |                                                           |                                                       |             |
|                                                                    |                                                           |                                                       |             |
|                                                                    |                                                           |                                                       |             |
|                                                                    |                                                           |                                                       |             |

#### 13. Nyt siirryt automaattisesti Office-portaaliin

| 😒 Aloi                          | Aloitus   Microsoft 365 x + $\checkmark$ - $\Box$ X |                                                         |                                  |  |  |  |  |  |
|---------------------------------|-----------------------------------------------------|---------------------------------------------------------|----------------------------------|--|--|--|--|--|
| $\leftrightarrow$ $\rightarrow$ | C fice.com/?auth=2                                  |                                                         | ତ ⊶ ڬ 🔄 ☆ 🔅 🖬 🖪 💽 Keskeytetty) 🗄 |  |  |  |  |  |
| G Goog                          | 🕝 Google 👘 Teams Hamk                               |                                                         |                                  |  |  |  |  |  |
|                                 | Microsoft 365                                       | ₽ Haku                                                  | 🛱 🚳 ? (EE)                       |  |  |  |  |  |
| Aloitus                         |                                                     |                                                         | ^<br>_                           |  |  |  |  |  |
| (F)                             | Microsoft 365 toivottaa sinu                        | t tervetulleeksi, Eetu                                  | Asenna sovelluksia $ 	imes $     |  |  |  |  |  |
| Luo                             |                                                     |                                                         |                                  |  |  |  |  |  |
|                                 | Suositus                                            |                                                         | < >                              |  |  |  |  |  |
|                                 | Pikakäyttö                                          |                                                         |                                  |  |  |  |  |  |
| Syöte                           | <b>Kaikki</b> Uiimeksi käytetyt                     | 용 Jaettu ☆ Suosikit +                                   | ↑ Lataa = 88                     |  |  |  |  |  |
| B                               |                                                     |                                                         |                                  |  |  |  |  |  |
| N                               |                                                     |                                                         |                                  |  |  |  |  |  |
| OneNote                         |                                                     |                                                         |                                  |  |  |  |  |  |
| Forms                           |                                                     |                                                         |                                  |  |  |  |  |  |
| Stream                          |                                                     |                                                         |                                  |  |  |  |  |  |
|                                 |                                                     |                                                         |                                  |  |  |  |  |  |
|                                 |                                                     |                                                         |                                  |  |  |  |  |  |
|                                 |                                                     |                                                         |                                  |  |  |  |  |  |
|                                 |                                                     | Ei viimeaikaista sisältöä                               |                                  |  |  |  |  |  |
|                                 |                                                     | Aloita luomalla uusi asiakirja tai lataamalla tiedosto. |                                  |  |  |  |  |  |
|                                 |                                                     |                                                         | Näytä kaikki oma                 |  |  |  |  |  |

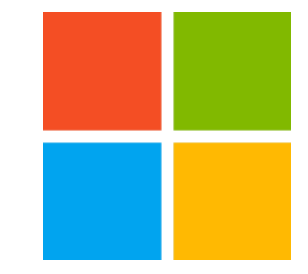

## Office 365:n salasanan vaihtaminen

Ohjeet salasanan omatoimiseen vaihtamiseen

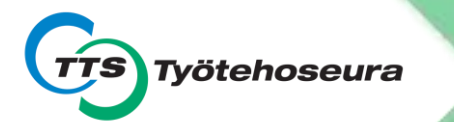

#### 1. Paina käyttäjätunnuksen kuvaketta

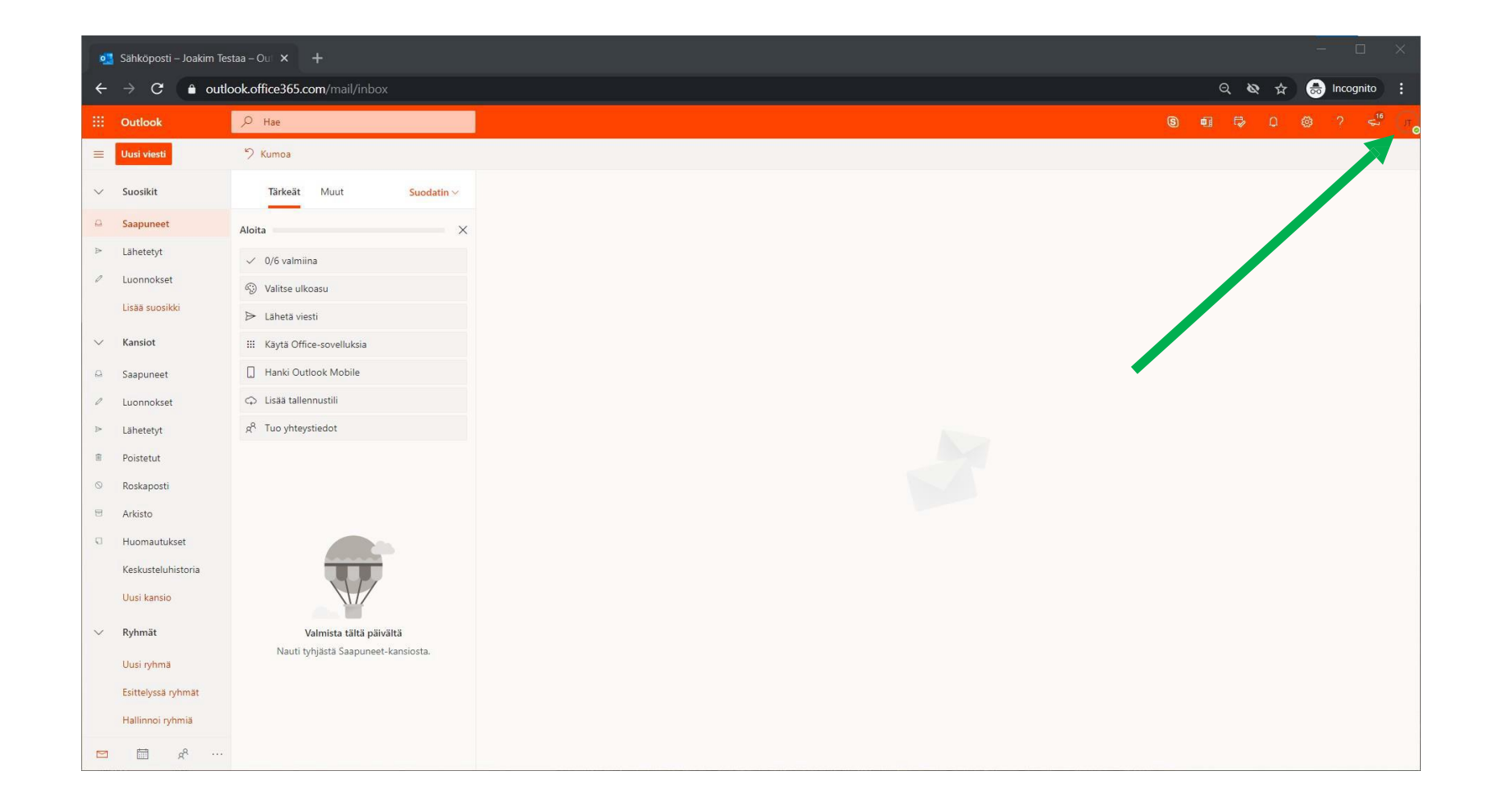

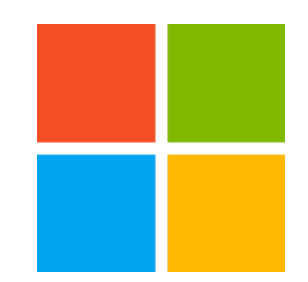

#### 2. Paina Näytä tili -linkkiä

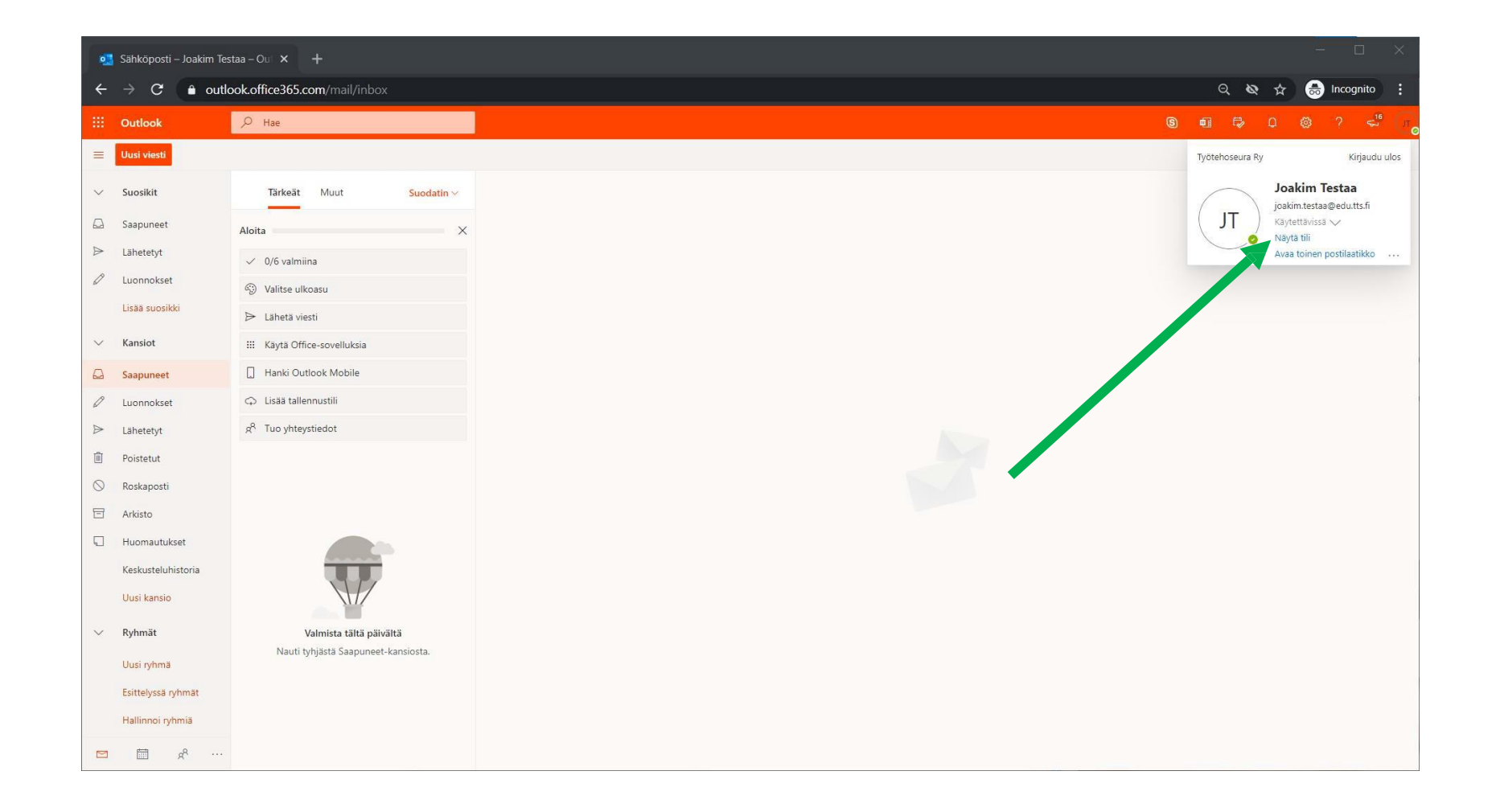

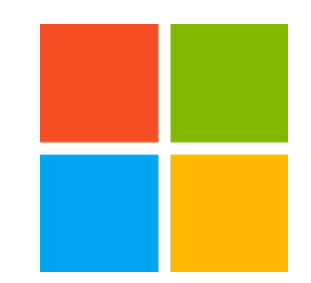

#### 3. Paina Vaihda salasana -linkkiä

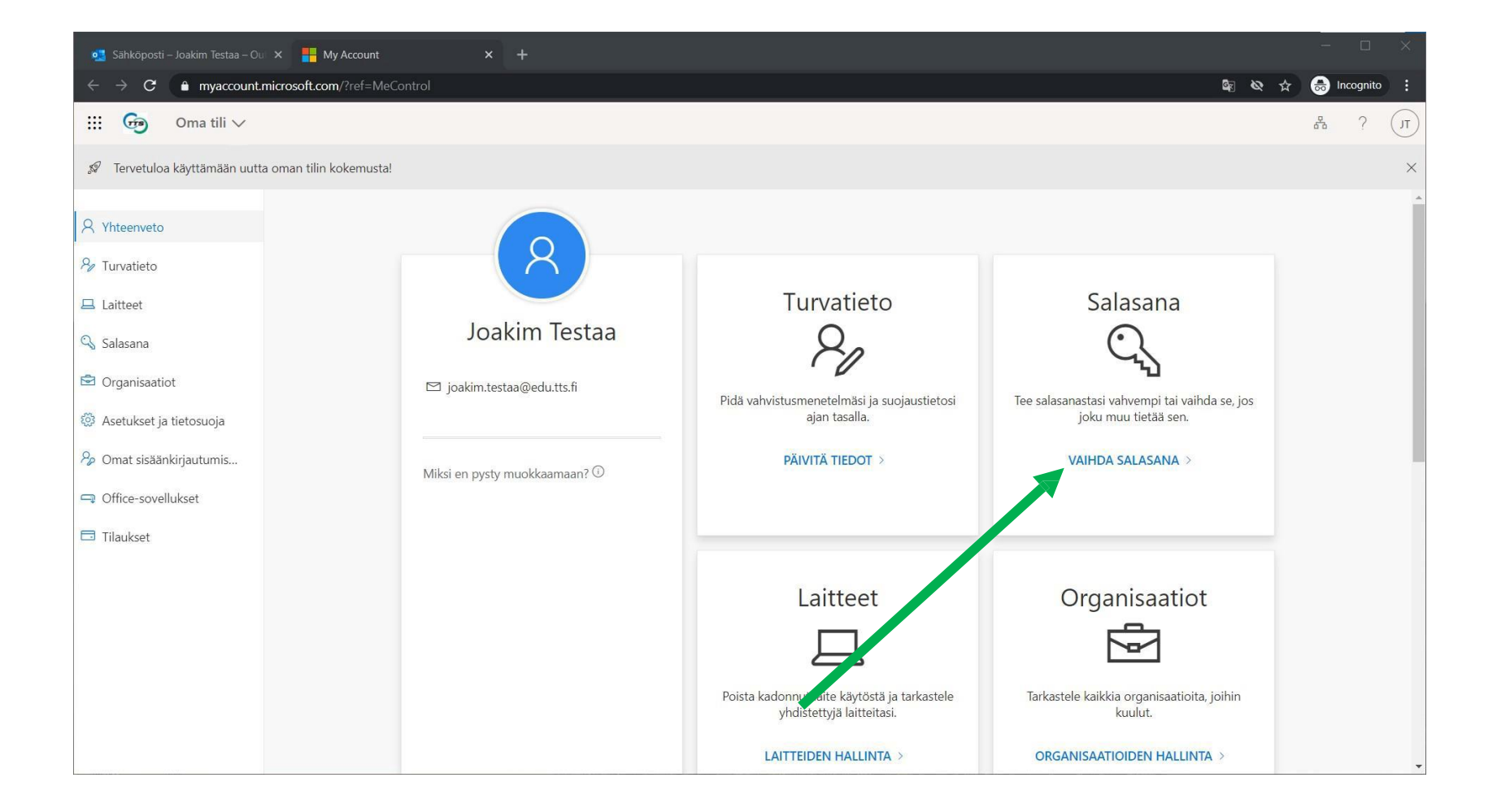

# 4. Anna vanha salasana ja kaksi kertaa uusi keksimäsi salasana.

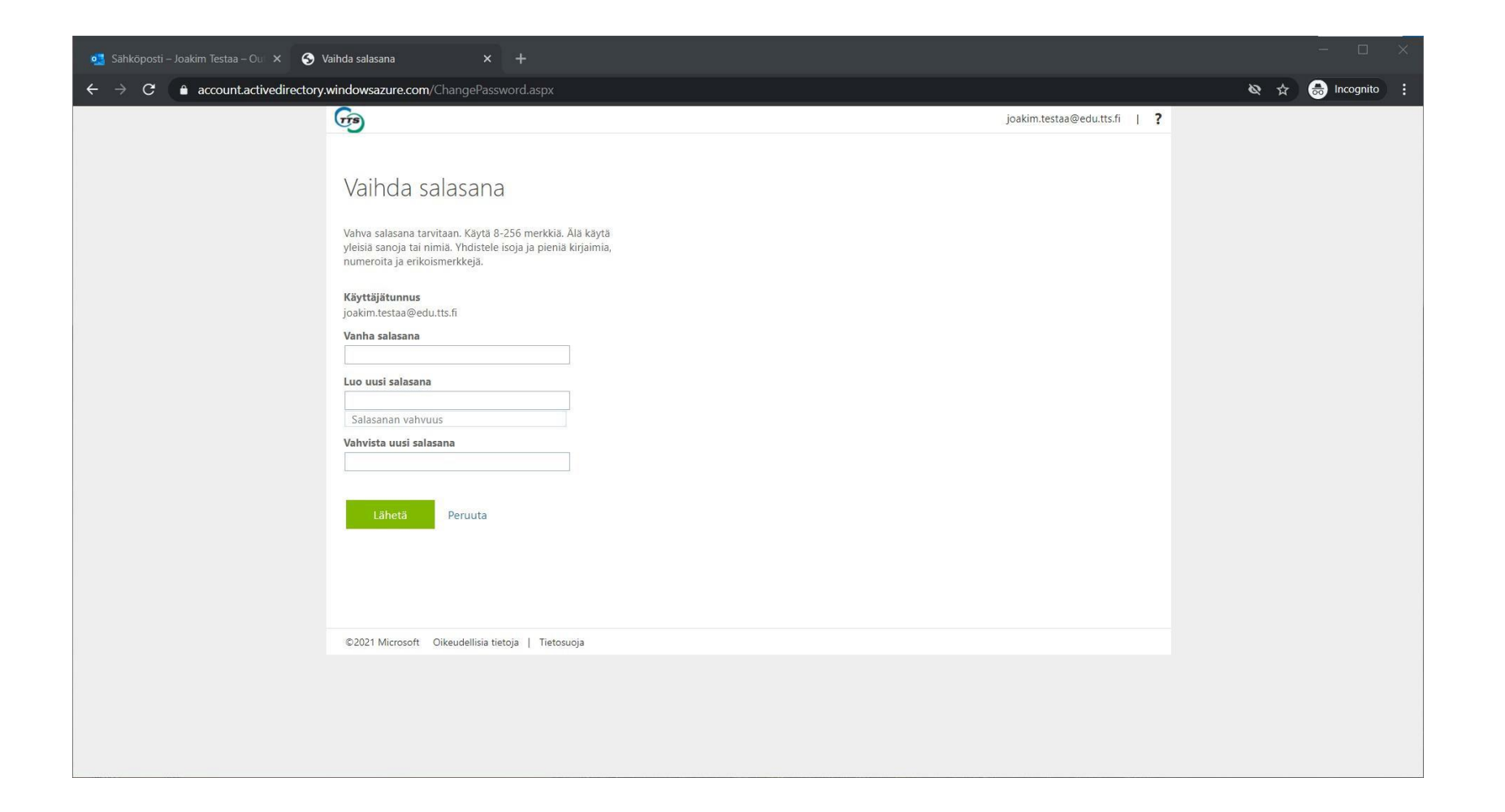

#### 5. Paina Lähetä -painiketta

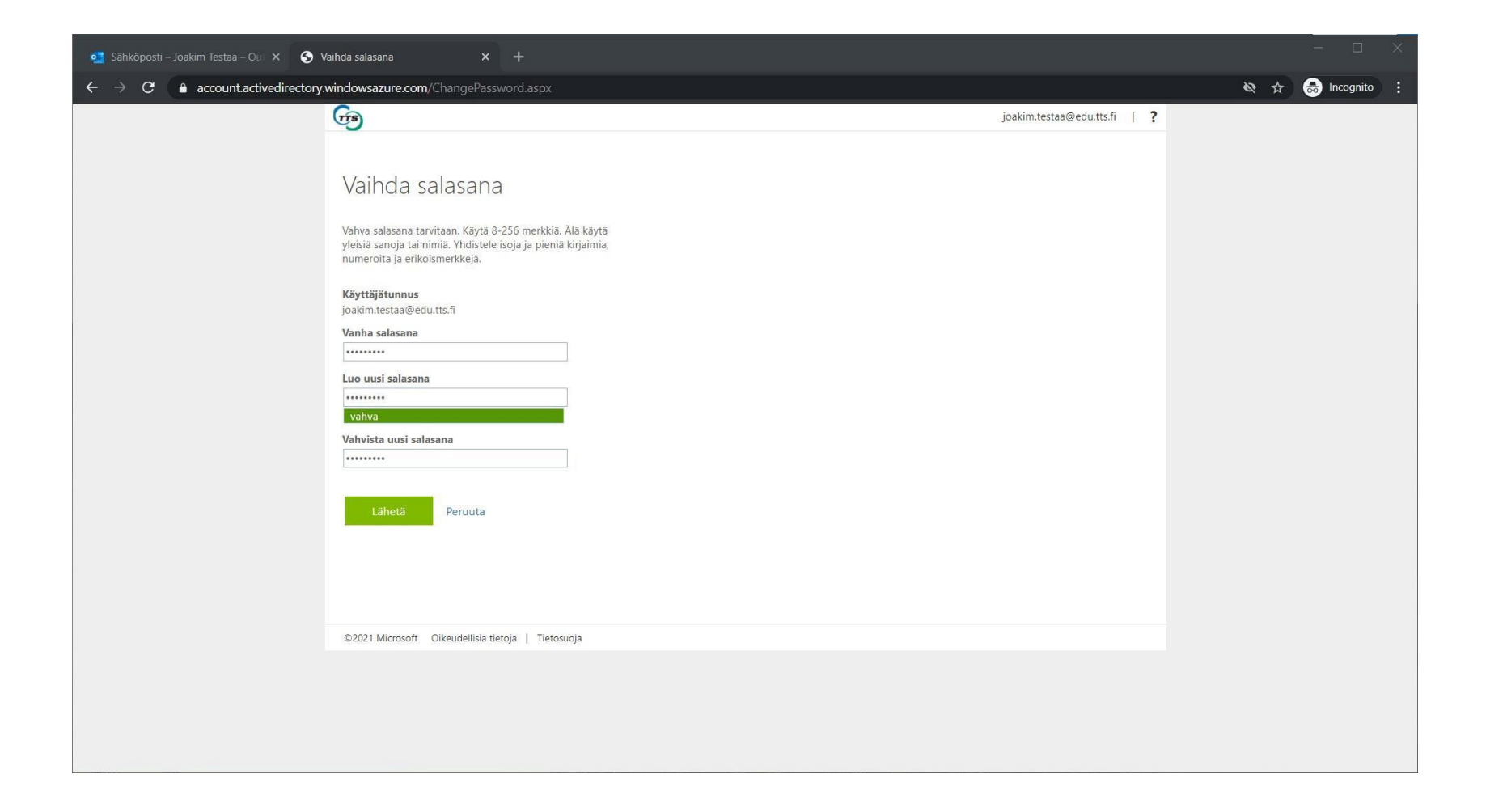

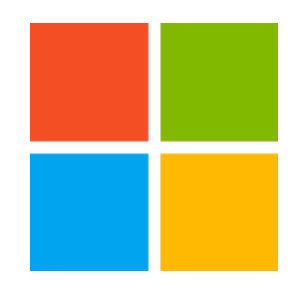

### 6. Salasanan vaihdon onnistuttua siirryt takaisin Profiiliisi

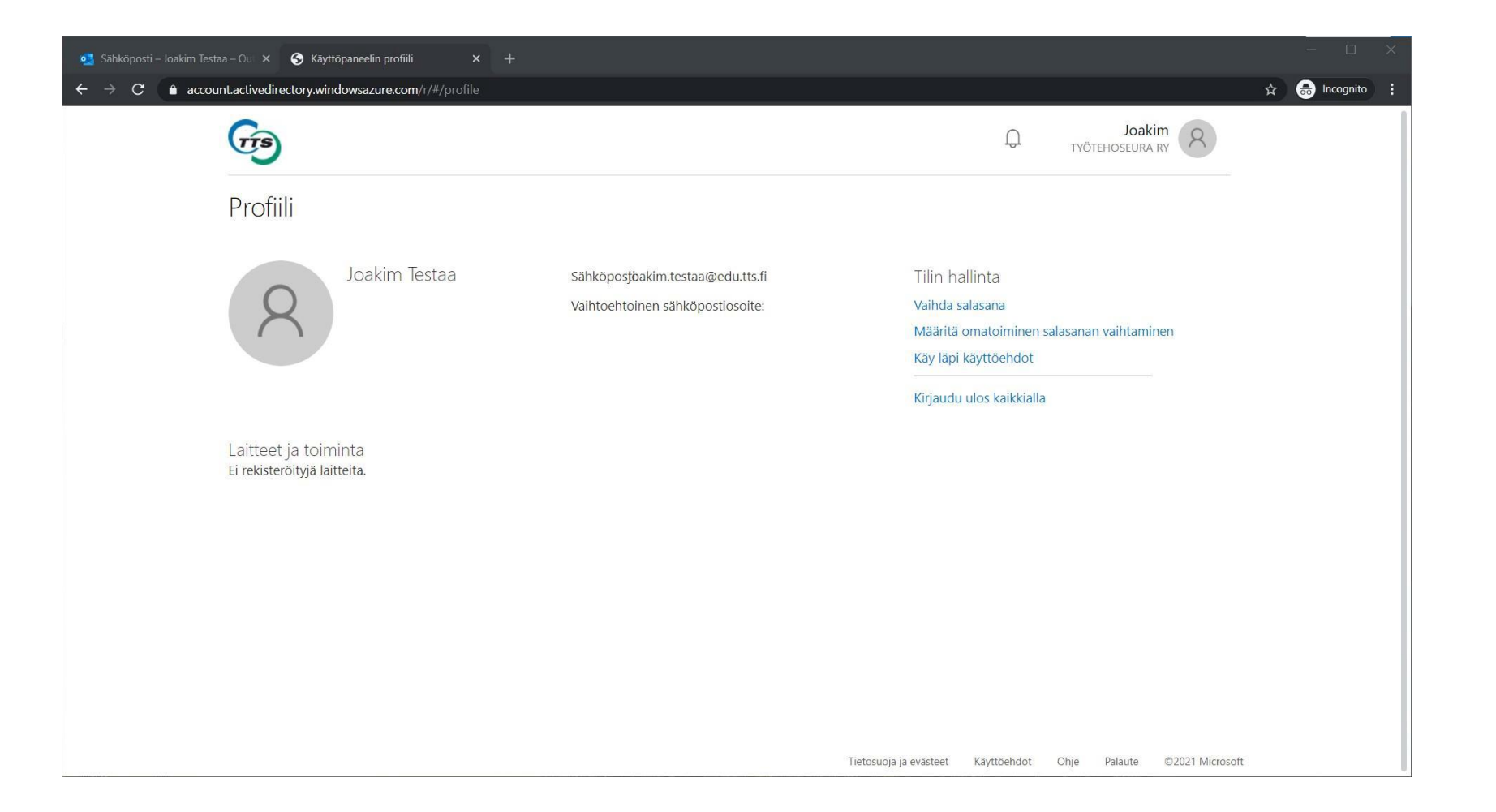

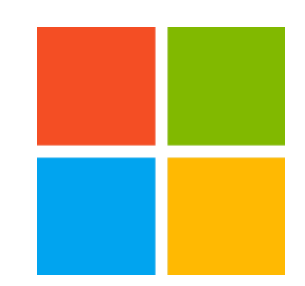

## Ohjeita Office 365:n käyttöön

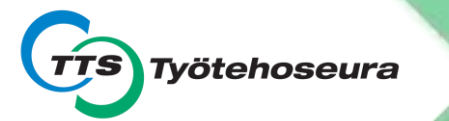

## Painamalla 🚃 -kuvaketta saat valikon auki

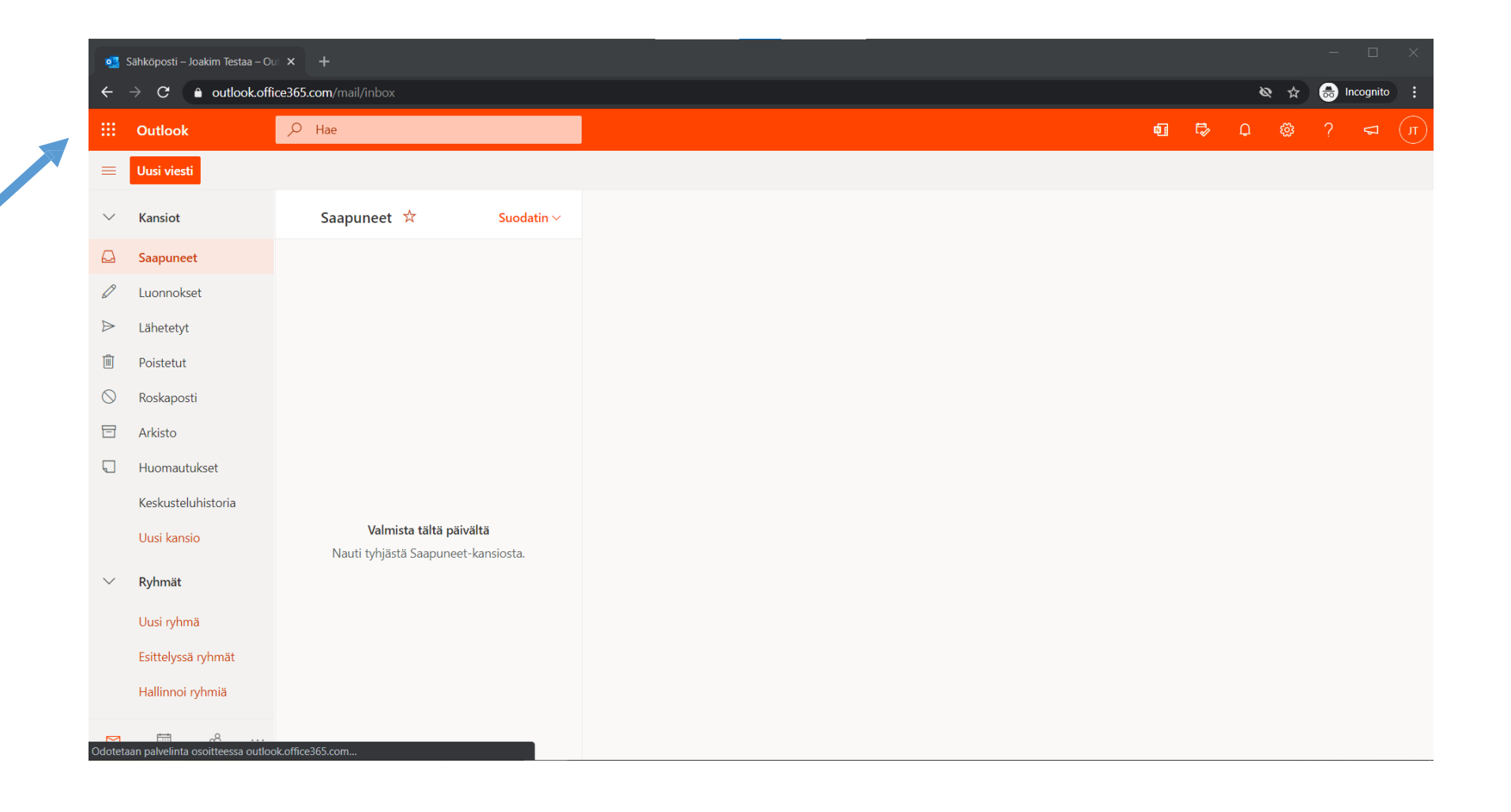

#### Valikosta voit siirtyä Office 365-portaaliin

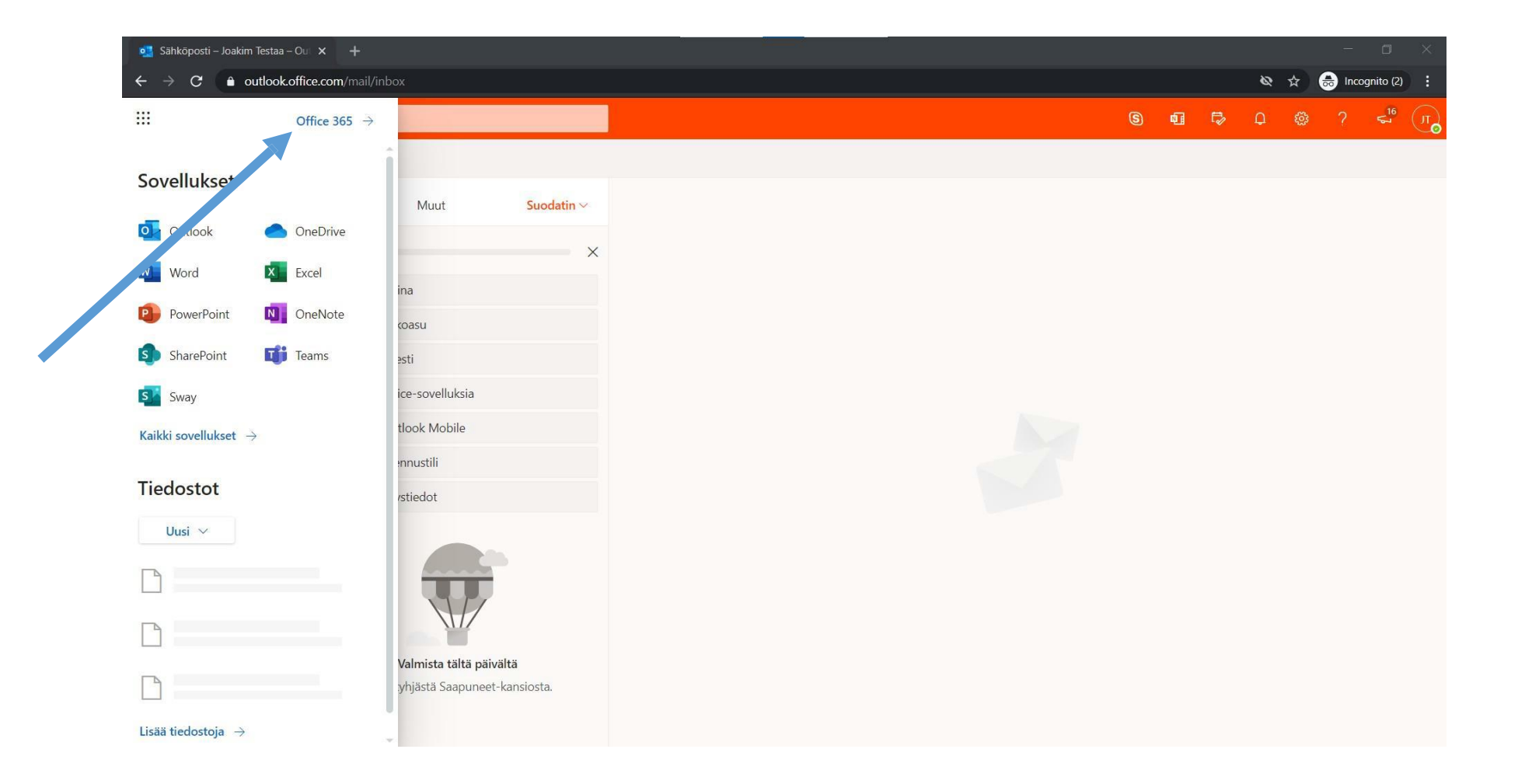

#### Office 365-portaali (<u>www.office.com</u>)

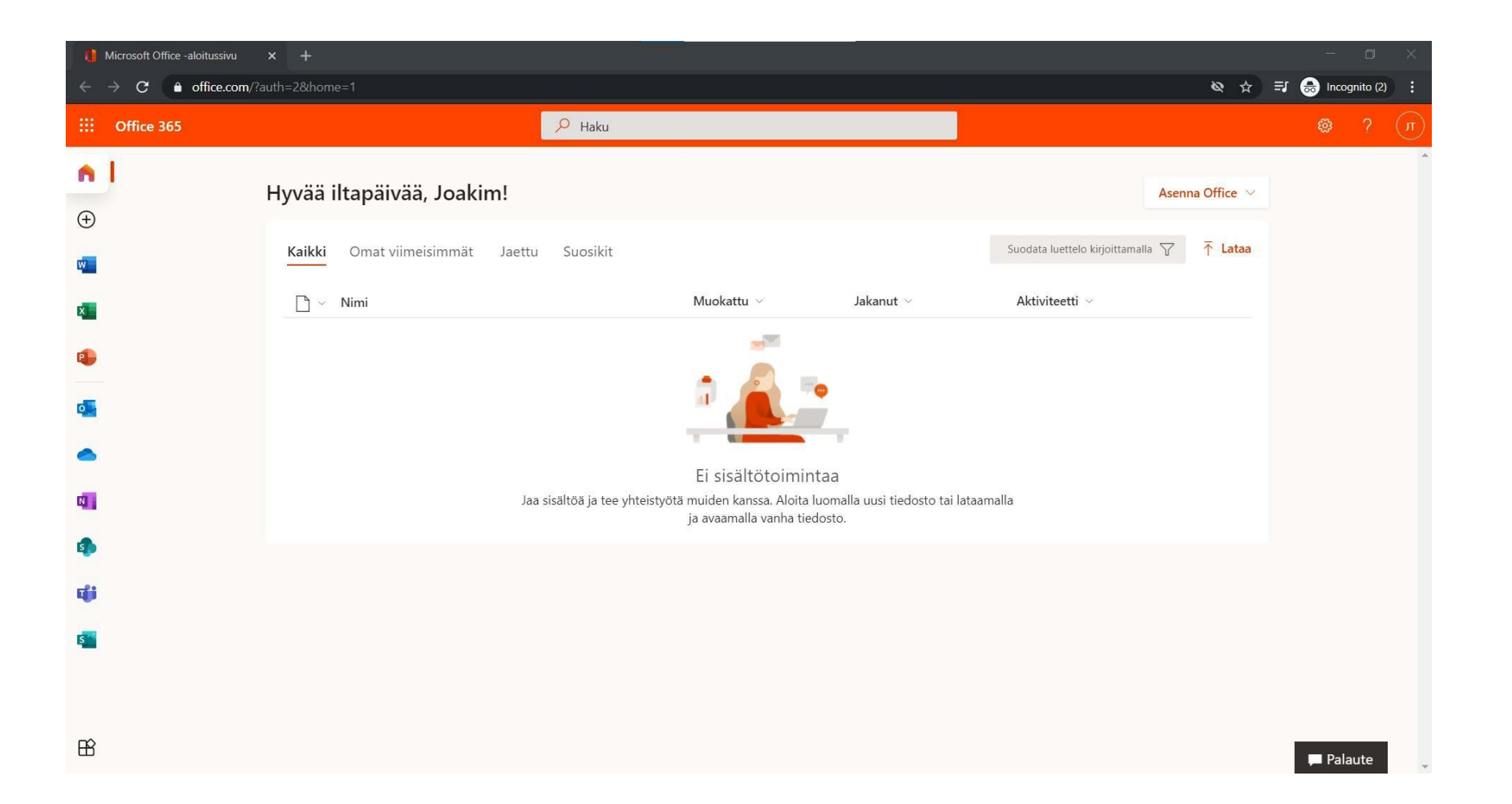

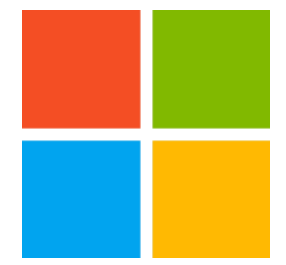

#### Valikosta löydät myös muut Office 365- sovellukset

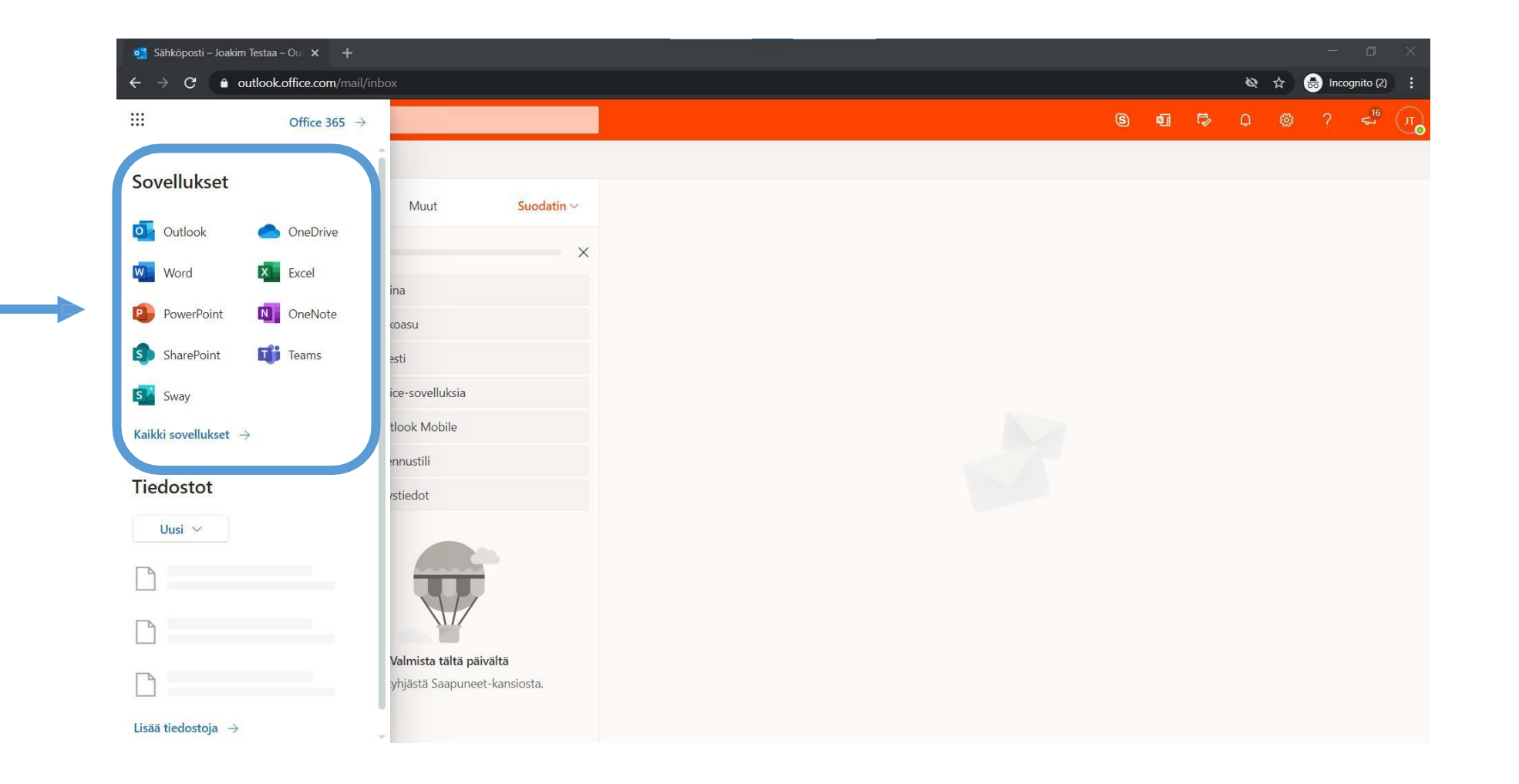

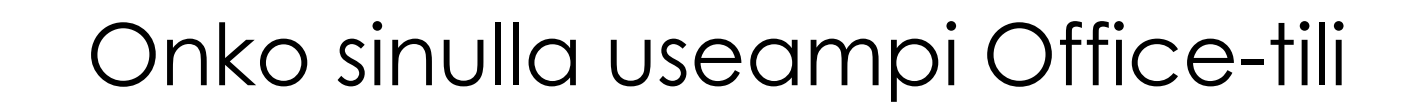

Ongelmien välttämiseksi suosittelemme käyttämään tilejä eri nettiselaimella tai in Private tilassa.

Jos eCampuksen kirjautuminen aiheuttaa ongelmaa tai Teamsin käyttöoikeudet, on hyvä tarkistaa millä tunnuksilla on kirjautuneena Office 365:een.

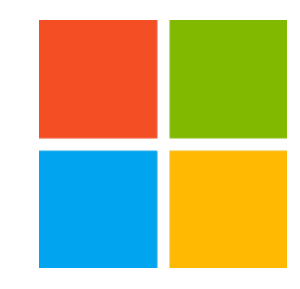

#### Paina käyttäjäkuvaketta (kuva tai nimikirjaimet) ruudun oikeassa yläkulmassa

| •                | Sähköposti – Joakim Testaa – Oul × +      |                                                                |                        |  |  |
|------------------|-------------------------------------------|----------------------------------------------------------------|------------------------|--|--|
| ÷                | ightarrow C $ ightarrow$ outlook.off      | ice365.com/mail/inbox                                          | 🕸 🚖 👼 Incognito 🗄      |  |  |
|                  | Outlook                                   | , <mark>Р</mark> Нае                                           | • <b>⊡</b> ₱ ₽ @ ? ⊲ ( |  |  |
| ≡                | Uusi viesti                               |                                                                |                        |  |  |
| $\sim$           | Kansiot                                   | Saapuneet 📩 Suodatin 🗸                                         |                        |  |  |
|                  | Saapuneet                                 |                                                                |                        |  |  |
| Ø                | Luonnokset                                |                                                                |                        |  |  |
| $\triangleright$ | Lähetetyt                                 |                                                                |                        |  |  |
| Ŵ                | Poistetut                                 |                                                                |                        |  |  |
| $\bigcirc$       | Roskaposti                                |                                                                |                        |  |  |
| E                | Arkisto                                   |                                                                |                        |  |  |
| Q                | Huomautukset                              |                                                                |                        |  |  |
|                  | Keskusteluhistoria                        |                                                                |                        |  |  |
|                  | Uusi kansio                               | Valmista tältä päivältä<br>Nauti tyhjästä Saapuneet-kansiosta. |                        |  |  |
| $\sim$           | Ryhmät                                    |                                                                |                        |  |  |
|                  | Uusi ryhmä                                |                                                                |                        |  |  |
|                  | Esittelyssä ryhmät                        |                                                                |                        |  |  |
|                  | Hallinnoi ryhmiä                          |                                                                |                        |  |  |
| ►<br>Odotet      | aan palvelinta osoitteess <u>a outloo</u> | ok.office365.com                                               |                        |  |  |

### Näet avautuneesta tietoikkunasta millä tunnuksella olet kirjautuneena

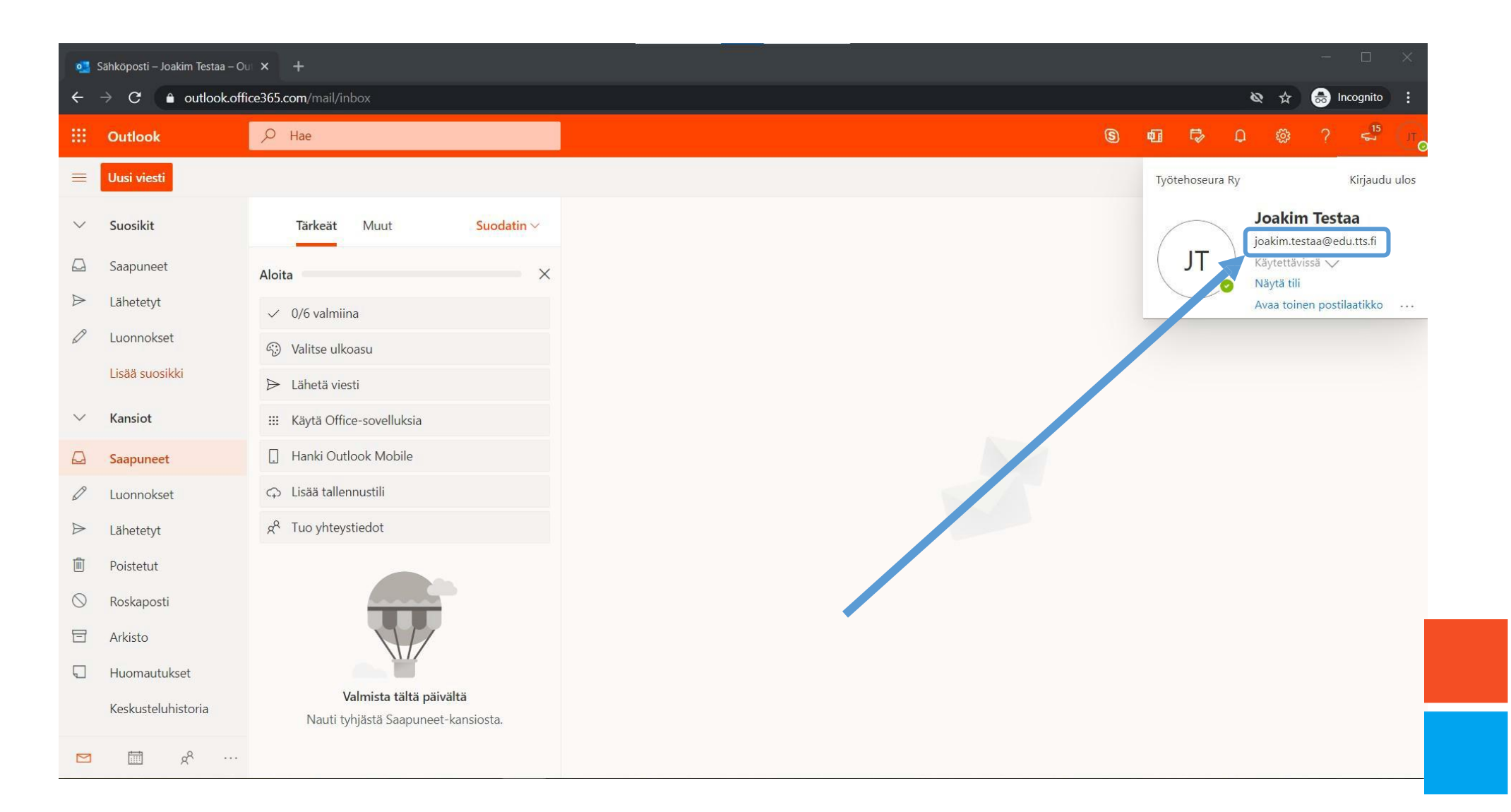

## Tukea kirjautumiseen:

www.tts.fi/digituki

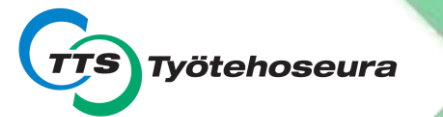